## Embed Twitch Chat onto your Site

## Add Twitch Chat to your Page

- 1. Head to Twitch and find the channel you are looking to embed the chat from.
- Copy the embed code provided for chat using the CMD+C (on Mac) or CTRL+ C(on Windows) Shortcut.
- 3. Head to your PageCloud page you'd like the Twitch Chat to appear on.
- Paste the embed code directly onto your page using the CMD+V (on Mac) or CTRL+V (on Windows) Shortcut.
- 5. Click Save, and View Live to see your Twitch Chat in action.